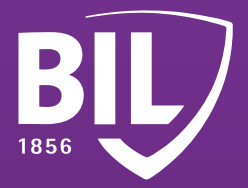

# GUDE PREMIÈRE CONNEXION À BILNET AVEC LUXTRUST MOBILE

Nous vous remercions d'avoir choisi la BIL et nous vous souhaitons la bienvenue. Pour vous assurer une expérience optimale, nous vous invitons à prendre connaissance des informations ci-dessous qui vous aideront à configurer votre application LuxTrust Mobile afin de vous connecter à BILnet et de bénéficier de nos services de banque en ligne en toute sécurité.

## ÉTAPE 1

TÉLÉCHARGEZ L'APPLICATION LUXTRUST MOBILE SUR VOTRE SMARTPHONE DEPUIS L'APP STORE OU GOOGLE PLAY.

Télécharger dans l'App Store disponible sur Google Play

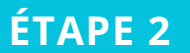

ACTIVEZ L'APPLICATION LUXTRUST MOBILE EN SUIVANT LES ÉTAPES À L'ÉCRAN.

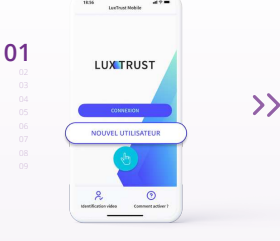

OUVREZ L'APPLICATION LUXTRUST MOBILE ET APPUYEZ SUR « NOUVEL UTILISATEUR ».

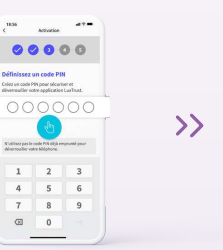

DÉFINISSEZ UN CODE PIN À 6 CHIFFRES QUI PERMET DE SÉCURISER L'ACCÈS À VOTRE APPLICATION LUXTRUST MOBILE.

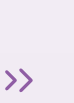

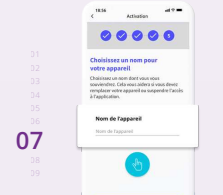

00000

SAISISSEZ LE CODE D'ACTIVATION

OUE VOUS AVEZ DÉFINI AU

PRÉALABLE.

03

 $\rangle$ 

CHOISISSEZ UN NOM POUR VOTRE APPAREIL. Ex: iPhone de Jean-Pierre DÉFINISSEZ UN NOUVEAU MOT DE PASSE PERSONNEL POUR FINALISER L'ACTIVATION.

00000

ACTIVEZ LA RECONNAISSANCE BIOMÉTRIQUE.

FACEID, TOUCHID OU FINGERPRINT AFIN

D'OUVRIR VOTRE APPLICATION SANS AVOIR

À SAISIR VOTRE CODE PIN.

00000

>>

 $\rangle$ 

05

04

>>

>>

08

A start A start A s

> FÉLICITATIONS ! LUXTRUST MOBILE EST MAINTENANT CONFIGURÉ.

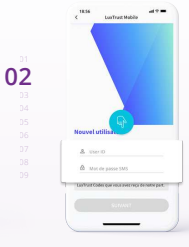

ENTREZ VOTRE USER ID ET MOT DE PASSE REÇUS PAR SMS, PUIS CLIQUEZ SUR « SUIVANT ».

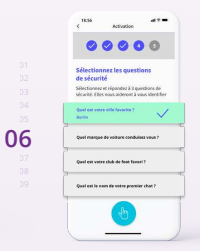

CHOISISSEZ VOS QUESTIONS DE SÉCURITÉ. VEUILLEZ CHOISIR DES QUESTIONS AUXQUELLES VOUS ÊTES CERTAIN DE VOUS SOUVENIR DE LA RÉPONSE.

#### ŢŢ,

ACTIVEZ LES NOTIFICATIONS ET SOYEZ INSTANTANÉMENT AVERTI DE VOS TRANSACTIONS EN ATTENTE.

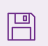

ACTIVEZ LA SAUVEGARDE DE VOTRE COMPTE POUR RESTAURER VOS DONNÉES PLUS FACILEMENT EN CAS DE CHANGEMENT DE TÉLÉPHONE.

# ÉTAPE 3

01

?

1

OUVREZ L'APPLICATION BILNET

ET CLIOUEZ SUR

« ACCÉDER À MES COMPTES ».

#### **INSTALLEZ L'APPLICATION BILNET SUR VOTRE** SMARTPHONE DEPUIS L'APP STORE OU GOOGLE PLAY.

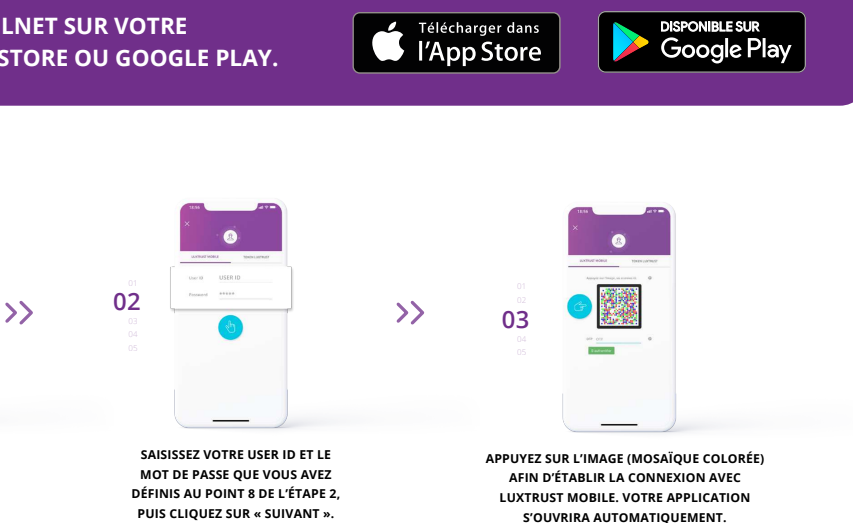

S'OUVRIRA AUTOMATIQUEMENT.

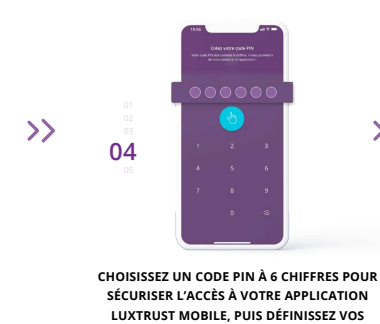

PARAMÈTRES DE NOTIFICATIONS.

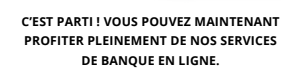

### **VOUS PRÉFÉREZ VOUS CONNECTER** À BILNET AVEC VOTRE ORDINATEUR ?

Rendez-vous sur www.bil.com, cliquez sur « Accéder à BILnet » et sélectionnez LuxTrust Mobile comme moyen de connexion.

>>

05

- Saisissez votre USER ID et le mot de passe que vous avez définis au point 8 de l'étape 2, 2 puis cliquez sur « suivant ».
- Vous recevrez ensuite une notification sur votre application LuxTrust Mobile. 3 Il vous suffit de l'accepter afin de vous connecter à BILnet.
- Δ Suivez les étapes affichées sur votre écran.

Support téléphonique de LuxTrust

www.luxtrust.com/fr/aide-et-support

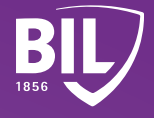